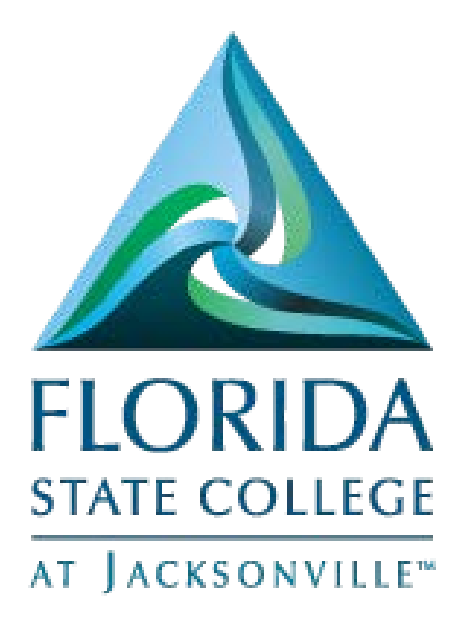

Manager Self Service Job and Personal Information

### Contents

| View Employee Personal Info – Quick Guide       |
|-------------------------------------------------|
| Request Reporting Change – Quick Guide2         |
| Approve Reporting Change – Quick Guide2         |
| View Reporting Change Status – Quick Guide      |
| Terminate Employee – Quick Guide                |
| Approve Terminate Employee – Quick Guide4       |
| View Terminate Employee Status – Quick Guide4   |
| View Employee Personal Info – Detailed Guide    |
| Request Reporting Change – Detailed Guide       |
| Approve Reporting Change – Detailed Guide       |
| View Reporting Change Status – Detailed Guide12 |
| Terminate Employee – Detailed Guide15           |
| Approve Terminate Employee – Detailed Guide     |
| View Terminate Employee Status – Detailed Guide |

## View Employee Personal Info – Quick Guide

Navigation

- Log into MyFSCJ\_using your FSCJ logon ID and password
- Click the My Manager Tasks button
- Click the View Employee Personal Info link
- Select the employee you wish to review and click the Select button
- Use the links in the Additional Information section to view personal information for the employee (home and mailing address, email address, phone numbers, emergency contacts, birthday, and Person Profile)
- When done updating information, click on Return to Employee Information

### Request Reporting Change – Quick Guide

#### Navigation

- Log into MyFSCJ\_using your FSCJ logon ID and password
- Click the My Manager Tasks button
- Click the Request Reporting Change link
- Select the employee to be assigned to the new supervisor
- Enter the desired information into the Supervisor field and click submit
- The Reporting Change approval workflow displays

## Approve Reporting Change – Quick Guide

#### Navigation

- Log into MyFSCJ\_using your FSCJ logon ID and password
- Click the My Manager Tasks button
- Click the Approve Reporting Change link
- The Reporting Change Requests section contains reporting change requests requiring your approval. Select the transaction number
- Click the Approve button then click OK

### View Reporting Change Status – Quick Guide

Navigation

- Log into MyFSCJ\_using your FSCJ logon ID and password
- Click the My Manager Tasks button
- Click the View Reporting Change Status link
- The Reporting Change Requests list contains reporting change requests requiring approval
- The Reporting Change Details displays the employee, current supervisor and newly requested supervisor

## Terminate Employee – Quick Guide

Navigation

- Log into MyFSCJ\_using your FSCJ logon ID and password
- Click the My Manager Tasks button
- Click the Terminate Employee link
- Select the employee to be terminated and click the Select button
- Click the Reason for Termination list and choose the appropriate reason
- Click the Submit button
- Use the Submit Confirmation page to acknowledge that your request has been submitted successfully
- Click the Return to Select Employees link

## Approve Terminate Employee – Quick Guide

Navigation

- Log into MyFSCJ\_using your FSCJ logon ID and password
- Click the My Manager Tasks button
- Click the Approve Terminate Employee link
- The Approve Terminate page lists the terminate requests requiring your approval
- Select an employee to view details and to process the approval then click the Approve button
- The Submit Confirmation page confirms that the approval of the terminate request was successful
- Click the Return to Select Employees link

#### View Terminate Employee Status – Quick Guide

Navigation

- Log into MyFSCJ\_using your FSCJ logon ID and password
- Click the My Manager Tasks button
- Click the View Terminate Employee Status link
- The Terminate Status page lists the terminate requests entered by you. The Employee Terminate Requests section lists the employee name, termination date and the workflow status
- Select an employee to view details
- Click the Return to Select Employees link

## View Employee Personal Info – Detailed Guide

Log into MyFSCJ\_using your FSCJ logon ID and password

| FLORIDA                                                                                |                                                                                                    |                                                                                                    |                              |
|----------------------------------------------------------------------------------------|----------------------------------------------------------------------------------------------------|----------------------------------------------------------------------------------------------------|------------------------------|
| a haannaadh                                                                            |                                                                                                    |                                                                                                    |                              |
| elcome to myFSCJ!                                                                      |                                                                                                    |                                                                                                    | Apply for Admission          |
| FSCJ is our new and improved portal. In<br>in students, myFSCJ will simplify the regis | an effort to streamline our processes, all students, faculty and staff members an<br>tration process and allow you to better plan and manage your progress through | e now using one centralized program to improve our functionality, processes and efficiency,<br>depree programs. For faculty and staff, it will modernize business practices by serving as |                              |
| er 'go to' destination for many core func                                              | ions.                                                                                                    |                                                                                                    | Class Search                 |
| s our responsibility and goal to help you t                                            | e successful - whether in your quest for a higher education or in your daily work                                                                                  | functions – and know myFSCJ is a great tool to help you do so                                                                                                    | Student and Employee Sign-on |
| o College's websites effected as                                                       | his information for fail on and a court shadowing. The following in                                                                                                | and dealers to some of the second second second second second second second second second second second second                                                                            | User ID                      |
| ie College's websites offer valua                                                      | ble information for faible and current students. The following inf                                                                                                 | is war direct you to some of the most requested resources.                                                                                                    | Password                     |
| ademic Calendar                                                                        | Fiorida Sexual Offenders & Predators Search                                                                                                    | Financial Ad                                                                                                    | E. CONTRACTOR                |
| V Books Online                                                                         | Collection & Use of Social Security Numbers                                                                                                    | Library Learning Commons                                                                                                    | Sign In                      |
| impuses & Centers                                                                      | Counseling & Advising                                                                                                    | Student Computing Resources                                                                                                    |                              |
| weer Development Centers                                                               | Degrees & Programs                                                                                                    | Bludent Resources (A-Z Index)                                                                                                    | Statent Help   Employee Help |
|                                                                                        | Faculty & Staff Directory                                                                                                    | Sand an Official Transcent                                                                                                    |                              |

| areer -  |
|----------|
| areer 🕶  |
| areer 🔻  |
|          |
|          |
|          |
|          |
|          |
| Filters  |
| Schedule |
| Calendar |
|          |
|          |
|          |
|          |

Click the View Employee Personal Info link

| My Manager Tasks - My Pay - My Ti | me + My Benefits + My Career + |                          |  |
|-----------------------------------|--------------------------------|--------------------------|--|
| Time Management                   | Job and Personal Information   | Assets                   |  |
| Manage Schedules                  | View Employee Personal Info    | Approve Asset Transfer   |  |
| Assign Work Schedule              | Request Reporting Change       | View Department Assets   |  |
| Approve Time and Exceptions       | Approve Reporting Change       | Procurement              |  |
| Payable Time                      | View Reporting Change Status   | Approve Change Requests  |  |
| Exceptions                        | Terminate Employee             | Manage Approvals         |  |
| Absence Requests                  | Approve Terminate Employee     | Budgets                  |  |
| Report Time                       | View Terminate Employee Status | Budget Alerts            |  |
| Timesheet                         |                                | Budget Exceptions        |  |
| Absence Request                   |                                | Budget Search            |  |
| Man Terra                         |                                | Identific hudget details |  |

Select the employee you wish to review and click the Select button

Use the links in the Additional Information section to view personal information for the employee (home and mailing address, email address, phone numbers, emergency contacts, birthday, and Person Profile)

When done updating information, click on Return to Employee Information

| avorites 👻                                 | Main Menu 👻   | 🔶 CJ Dashboards 👻 > Err      | ployee Dashboard Menu v | 🔹 > My Manager Tasks 👻 > | Job and Personal          | I Information 🗸 | > View Employee Perso   |
|--------------------------------------------|---------------|------------------------------|-------------------------|--------------------------|---------------------------|-----------------|-------------------------|
| y.fscj.edu                                 |               |                              |                         |                          | Bb                        | $\boxtimes$     | 🝳 Vader, Darth 🗸        |
|                                            | Employees     | Resources Help Ce            | enter                   |                          |                           |                 |                         |
| LORIDA                                     | My Requisit   | tions 👻 My Manager Ta        | sks 🔹 My Pay 💌          | My Time 👻 My Ben         | efits 👻 My Ca             | reer 👻          |                         |
|                                            | •             |                              |                         |                          |                           | 1               |                         |
|                                            |               |                              |                         |                          |                           | New Window      | Help   Personalize Page |
| Employe                                    | e Informatio  | on                           |                         |                          |                           |                 |                         |
| Professor Leve<br>Actions -<br>Personal In | el 3          |                              |                         |                          |                           |                 |                         |
|                                            | Empl ID       | 0700034                      |                         | First Start Date         | 08/12/2011                |                 |                         |
|                                            | Position      | Professor Level 3            | 047101                  | Department               | DC A&P Biological         | Science         | 201000                  |
|                                            | Job Code      | Professor Level 3            | 5005                    | Location                 | FSCJ Downtown C           | ampus, Bidg A   | A0100A                  |
|                                            | Company       | Florida State College at Jax | FSC                     | Regular/Temporary        | Regular                   |                 |                         |
|                                            | Business Unit | FSCJ HR Business Unit        | FSCJ1                   | Full/Part Time           | Full-Time                 |                 |                         |
| Additional                                 | Information   |                              |                         |                          |                           |                 |                         |
|                                            |               | Home and Mailing Addresses   |                         |                          | Birthday                  |                 |                         |
|                                            |               | Email Addresses              |                         |                          |                           |                 |                         |
|                                            |               | Phone Numbers                |                         |                          |                           |                 |                         |
|                                            |               | Emergency Contacts           |                         |                          |                           |                 |                         |
|                                            |               |                              |                         |                          | a second and the shift of |                 |                         |
|                                            |               | _                            |                         |                          | Person Profile            |                 |                         |

## Request Reporting Change – Detailed Guide

Log into MyFSCJ\_using your FSCJ logon ID and password

| FLORIDA<br>IMAR CONSIGN                                                                                                    |                                                                                                    |                                                                                                    |                                     |
|----------------------------------------------------------------------------------------------------|----------------------------------------------------------------------------------------------------|----------------------------------------------------------------------------------------------------|-------------------------------------|
| Welcome to myFSCJ!<br>myFSCJ is our new and improved portial in<br>for students, myFSCJ will simplify the regis<br>roam to port of destination for many core funct | an effort to streamline our processes, all students, faculty and staff members and<br>tration provides and allow you to hetter plan and manuge your progress Results<br>toos. | e now using one centralized program to morove our functionality, processes and efficiency,<br>degree programs. For faculty and start, If will modernize business practices by serving as<br>functions | Apply for Admission<br>Class Search |
| s our responsionry and gran to neep you o                                                                                                    | e soccessan – innerner in your quesc rur a nighter exactation or in your daily work                                                                                           | unicions – and know my 2420 is a Qirea; non to neb you op 50                                                                                                    | Student and Employee Sign-on        |
| The College's websites offer value                                                                                                    | ble information for future and current students. The following lini                                                                                                    | ks will direct you to some of the most requested resources:                                                                                                    | User ID<br>Passeont                 |
| Academic Calendar                                                                                                    | Fiorida Sexual Offenders & Predators Search                                                                                                    | Financial Ad                                                                                                    | 6                                   |
| suv books chune                                                                                                    | Collection & Use of Social Security Numbers                                                                                                    | Library Learning Commons                                                                                                    | Sign in                             |
| ampuses & Centers                                                                                                    | courseing a vaviang                                                                                                    | student computing Heisbertes                                                                                                    | Student Hein I Employee Hein        |
| Gareer Development Centers                                                                                                    | Degrees & Programs                                                                                                    | Bludent Resources (A-Z Index)                                                                                                    | Same hep ( copuger rich             |
| Batal as                                                                                                    | Except & Party Developed                                                                                                    | Final on Official Transmitt                                                                                                    |                                     |

Click the My Manager Tasks button

| avorites 👻                                  | Main Menu 👻                                                            |                |                  |                    |                  |             |                             |                        |           |        |
|---------------------------------------------|------------------------------------------------------------------------|----------------|------------------|--------------------|------------------|-------------|-----------------------------|------------------------|-----------|--------|
| ıy.fscj.edu                                 |                                                                        |                |                  |                    |                  |             | Bb                          |                        | Vader, Da | irth 🗸 |
|                                             | Employees Res                                                          | ources H       | lelp Center      |                    |                  |             |                             |                        |           |        |
| FLORIDA<br>STATE COLLEGE<br>AT JACKSONVILLE | My Requisitions -                                                      | My Mana        | ger Tasks 👻      | My Pay 👻           | My Time 👻        | My Benefits | <ul> <li>My Care</li> </ul> | er 👻                   |           |        |
|                                             |                                                                        |                |                  |                    |                  |             |                             |                        |           |        |
|                                             |                                                                        |                |                  |                    |                  |             |                             |                        |           |        |
| Toot Alort                                  | This plat has been iss                                                 | und to toot f  | unationality for | ricewing clothe    |                  |             |                             |                        |           |        |
| Test Alert -                                | This alert has been is:                                                | ued to test fi | unctionality for | r issuing alerts t | o all employees  | i.          |                             |                        |           | ×      |
| Test Alert -                                | This alert has been iss                                                | ued to test fi | unctionality for | r issuing alerts f | to all employees |             |                             |                        |           | ×      |
| Test Alert -<br>Sunday,                     | This alert has been iss<br>April 10, 2016                              | ued to test fi | unctionality for | r issuing alerts t | to all employees |             |                             |                        |           | ×      |
| Test Alert -<br>Sunday,<br>No event         | This alert has been iss<br>April 10, 2016<br>Is found for the date rai | ued to test fi | unctionality for | r issuing alerts t | to all employees | i.<br>[     | Calendar Filf               | ters                   |           | ×      |
| Test Alert -<br>Sunday,<br>No event         | This alert has been iss<br>April 10, 2016<br>s found for the date rai  | ued to test fr | unctionality for | r issuing alerts I | to all employees | <b>.</b>    | Calendar Filt               | ters                   |           | ×      |
| Test Alert -<br>Sunday,<br>No event         | This alert has been is:<br>April 10, 2016<br>s found for the date rai  | ued to test ft | unctionality for | r issuing alerts I | to all employees |             | Calendar Filt               | ters<br>edule<br>endar |           | ×      |

Click the Request Reporting Change link

| My Manager Tasks • My Pay • M | y Time • My Benefits • My Career • |                         |
|-------------------------------|------------------------------------|-------------------------|
| Time Management               | Job and Personal Information       | Assets                  |
| Manage Schedules              | View Employee Personal Info        | Approve Asset Transfer  |
| Assign Work Schedule          | Request Reporting Change           | View Department Assets  |
| Approve Time and Exceptions   | Approve Reporting Change           | Procurement             |
| Payable Time                  | View Reporting Change Status       | Approve Change Requests |
| Exceptions                    | Terminate Employee                 | Manage Approvals        |
| Absence Requests              | Approve Terminate Employee         | Budgets                 |
| Report Time                   | View Terminate Employee Status     | Budget Alerts           |
| Timesheet                     |                                    | Budget Exceptions       |
| Absence Request               |                                    | Budget Search           |
| 16 <b>T</b>                   |                                    | Martin budard data h    |

Select the employee to be assigned to the new supervisor. Enter the desired information into the Supervisor field and click submit

| avorites 👻 Main Menu      | i 👻 🔶 SCJ Da     | shboards 🔹 > Employee     | Dashboard I | Menu 🗸 > My Mana | ger Tas | sks 👻 > Job and | Persona | al Informat | ion 👻 🚿  | Request Reportin |
|---------------------------|------------------|---------------------------|-------------|------------------|---------|-----------------|---------|-------------|----------|------------------|
| y.fscj.edu                |                  |                           |             |                  |         |                 | Bb      | $\boxtimes$ | 2        | Vader, Darth     |
| Employ                    | es Resour        |                           |             |                  |         |                 |         |             |          |                  |
| FLORIDA<br>My Req         | uisitions 👻      | Wy Manager Tasks 👻        | My Pay      | ▪ My Time ▪      | My      | Benefits 👻 I    | Vly Car | eer 🕶       |          |                  |
|                           |                  |                           |             |                  |         |                 |         |             |          | 15               |
|                           | 0                |                           |             |                  |         |                 | N       | lew Windo   | w   Help | Personalize Page |
| Request Reportin          | ig Change        |                           |             |                  |         |                 |         |             |          |                  |
| Instructions              |                  |                           |             |                  |         |                 |         |             |          |                  |
| Selected Employees        |                  |                           |             |                  |         |                 |         |             |          |                  |
| Name                      | Job Titl         | 3                         |             | Empl ID          |         | Supervisor      |         |             |          |                  |
| Padme Amidala             | NC CW            | S On Campus               |             | 0700037          |         | Darth Vader     |         |             |          |                  |
| Reporting Change De       | etails           |                           |             |                  |         |                 |         |             |          |                  |
| *Report                   | ting Change Date | 04/10/2016                |             |                  |         |                 |         | _           |          |                  |
|                           |                  | New Information           |             |                  |         | Current Inform  | nation  |             |          |                  |
|                           | Supervisor       |                           |             |                  | Q       | Darth Vader     |         |             |          |                  |
| -                         |                  | (Name Format: First Last) |             |                  |         | Curary duci     |         |             |          |                  |
|                           | Comments         |                           |             |                  |         |                 |         |             |          | 24               |
|                           |                  |                           |             |                  |         |                 |         |             |          |                  |
|                           |                  |                           |             |                  |         |                 |         |             |          |                  |
| Submit                    |                  |                           |             |                  |         |                 |         |             |          |                  |
| * Required Field          |                  |                           |             |                  |         |                 |         |             |          |                  |
| Return to Select Employee | 15               |                           |             |                  |         |                 |         |             |          |                  |
|                           |                  |                           |             |                  |         |                 |         |             |          |                  |
|                           |                  |                           |             |                  |         |                 |         |             |          |                  |

## Approve Reporting Change – Detailed Guide

Log into MyFSCJ\_using your FSCJ logon ID and password

| FLORIDA                                                                                                    |                                                                                                    |                                                                                                    |                                     |
|----------------------------------------------------------------------------------------------------|----------------------------------------------------------------------------------------------------|----------------------------------------------------------------------------------------------------|-------------------------------------|
| Nelcome to myFSCJ!<br>myFSCJ is our new and improved portal. In<br>for students, myFSCJ will samplify the regis<br>our 'go to' occimation for many core funct | an effort to streamline our processes, all students, faculty and staff members an<br>tration process and allow you to better plan and manage your progress through<br>loss. | e now using one contralized program to improve our functionality processes and efficiency,<br>segree programs. For faculty and start, if will modernize business practices by serving as | Apply for Admission<br>Class Search |
| 's our responsibility and goal to help you to                                                                                                    | e successful - whether in your quest for a higher education or in your daily work                                                                                           | functions – and know myFSCJ is a great tool to help you do so                                                                                                    | Student and Employee Sign-on        |
| The College's websites offer valua                                                                                                    | ble information for future and current students. The following lini                                                                                                    | is will direct you to some of the most requested resources:                                                                                                    | User ID                             |
| Academic Calendar                                                                                                    | Fiorida Sexual Offenders & Predators Search                                                                                                    | Financial Aut                                                                                                    |                                     |
| Buy Books Online                                                                                                    | Collection & Use of Social Security Numbers                                                                                                    | Library Learning Commons                                                                                                    | Sign In                             |
| Campuses & Centers                                                                                                    | Counseling & Advising                                                                                                    | Student Computing Resources                                                                                                    |                                     |
| Career Development Centers                                                                                                    | Degrees & Programs                                                                                                    | Bludent Rescances (A-Z Index)                                                                                                    | Stadent Help   Employee Help        |
| Malvas                                                                                                    | Faculty & Staff Directory                                                                                                    | Send an Official Transmit                                                                                                    |                                     |

| avorites 👻        | Main Menu 👻                                                                           |                               |                         |             |      |
|-------------------|---------------------------------------------------------------------------------------|-------------------------------|-------------------------|-------------|------|
| y.fscj.edu        |                                                                                       | Bb [2                         | a 💄                     | Vader, Dart | th 🗸 |
|                   | Employees Resources Help Center                                                       |                               |                         |             |      |
| LORIDA            | My Requisitions • My Manager Tasks • My Pay • My Time • My Benefits                   | <ul> <li>My Career</li> </ul> | Ŧ                       |             |      |
|                   |                                                                                       |                               |                         | 15          |      |
| Test Alert        | This alert has been issued to test functionality for issuing alerts to all employees. |                               |                         |             | x    |
|                   | , , , , , , , , , , , , , , , , , , , ,                                               |                               |                         |             |      |
|                   |                                                                                       |                               |                         |             |      |
| Sunday            | , April 10, 2016                                                                      |                               |                         |             |      |
| Sunday<br>No ever | , <b>April 10, 2016</b><br>Its found for the date range.                              |                               |                         |             |      |
| Sunday<br>No ever | , April 10, 2016<br>Its found for the date range.                                     | Calendar Filter               | s                       |             |      |
| Sunday<br>No ever | , April 10, 2016<br>Its found for the date range.                                     | Calendar Filter               | <b>s</b><br>Iule        |             |      |
| Sunday<br>No ever | , <b>April 10, 2016</b><br>Its found for the date range.                              | Calendar Filter               | <b>s</b><br>Iule<br>dar |             | _    |
| Sunday<br>No ever | , April 10, 2016<br>Its found for the date range.                                     | Calendar Filter               | <b>s</b><br>Iule<br>dar |             |      |
| Sunday<br>No ever | , April 10, 2016<br>Its found for the date range.                                     | Calendar Filter               | <b>s</b><br>lule<br>dar |             |      |
| Sunday<br>No even | , April 10, 2016<br>Its found for the date range.                                     | Calendar Filter               | <b>s</b><br>Iule<br>dar |             | _    |
| Sunday<br>No ever | , April 10, 2016<br>Its found for the date range.                                     | Calendar Filter               | <b>s</b><br>lule<br>dar |             |      |

Click the Approve Reporting Change link

| My Manager Tasks • My Pay • I                                                                              | My Time • My Benefits • My Career •                                                                                                    |                                                                                                    |
|----------------------------------------------------------------------------------------------------|----------------------------------------------------------------------------------------------------|----------------------------------------------------------------------------------------------------|
| Time Management<br>Manage Schedules<br>Assign Work Schedule<br>Approve Time and Exceptions<br>Payable Time | Job and Personal Information<br>View Employee Personal Info<br>Request Reporting Change<br>Approve Reporting Change<br>View Reporting Change Status | Assets<br>Approve Asset Transfer<br>View Department Assets<br>Procurement<br>Approve Change Requests |
| Absence Requests                                                                                           | Terminate Employee<br>Approve Terminate Employee                                                                                                    | Manage Approvals Budgets                                                                             |
| Report Time<br>Timesheet                                                                                   | View Terminate Employee Status                                                                                                    | Budget Alerts<br>Budget Exceptions                                                                   |
| Absence Request                                                                                            |                                                                                                    | Budget Search                                                                                        |

The Reporting Change Requests section contains reporting change requests requiring your approval. Select the transaction number

| .fscj.edu                              |                     |                 |                  |          |          |         | B            |           | Calri       | issian, Lando 🗸    |
|----------------------------------------|---------------------|-----------------|------------------|----------|----------|---------|--------------|-----------|-------------|--------------------|
|                                        |                     |                 |                  |          |          |         |              |           |             |                    |
|                                        | Employees           |                 | Help Center      |          |          |         |              |           |             |                    |
| LORIDA<br>ATE COLLEGE<br>TACKSONVILLI* | My Requisitions     | s 👻 My Mar      | nager Tasks 👻    | My Pay   | ▪ My Tii | me 👻 My | / Benefits 👻 | My Career | *           |                    |
|                                        |                     |                 |                  |          |          |         |              |           |             | 15                 |
|                                        |                     |                 |                  |          |          |         |              | New Wine  | dow Help Pe | rsonalize Page   📰 |
| Approve Repo                           | orting Change       |                 |                  |          |          |         |              |           |             |                    |
| Reporting                              | Change Deta         | alls            |                  |          |          |         |              |           |             |                    |
| Instructions                           | 5                   |                 |                  |          |          |         |              |           |             |                    |
| Selected Em                            | ployees             |                 |                  |          |          |         |              |           |             |                    |
| Name                                   |                     | Job Title       |                  |          | Empl ID  |         | Supervisor   |           |             |                    |
| Padme Amidala                          |                     | NC CWS On C     | ampus            |          | 0700037  |         | Darth Vader  |           |             |                    |
| Reporting Ch                           | ange Details        |                 |                  |          |          |         |              |           |             |                    |
| Reporting C                            | hange Date 04/10    | 1/2016          |                  |          |          |         |              |           |             |                    |
| Robortunu C                            | Supervisor Land     | o Calrissian    |                  |          |          |         |              |           |             |                    |
| Transact                               | on Number 6         | 0 Gamosian      |                  |          |          |         |              |           |             |                    |
|                                        | flow Status In An   | proval Process  |                  |          |          |         |              |           |             |                    |
| Work                                   | Besuester Dorth     | Vador           |                  |          |          |         |              |           |             |                    |
| Work                                   | nequester Datu      | vauel           |                  |          |          |         |              |           |             |                    |
| Approval Det                           | eno                 | Workflow Action | Transaction Date | Comment  |          |         |              |           |             |                    |
| Work Approval Det Role Name            | Name                |                 |                  | Sommelit |          |         |              |           |             |                    |
| Work Approval Det Role Name            | Name                |                 |                  |          |          |         |              |           |             |                    |
| Work Approval Det Role Name Originator | Name<br>Darth Vader | Submitted       | 04/10/2016       |          |          |         |              |           |             |                    |

Click the Approve button

|                                           |                     |                 |                  |          |           | B             | b 🖂         | Calns             | sian, Land | • ~ |
|-------------------------------------------|---------------------|-----------------|------------------|----------|-----------|---------------|-------------|-------------------|------------|-----|
| A                                         | Employees           | Resources       | Help Center      |          |           |               |             |                   |            |     |
| FLORIDA<br>STAD COLUGI<br>AT TACANONOMIA* | My Requisition      | ns 🕶 My Ma      | nager Tasks 👻    | My Pay 🕶 | My Time 🕶 | My Benefits 🕶 | My Career 👻 |                   |            |     |
|                                           |                     |                 |                  |          |           |               |             |                   | ÷          |     |
|                                           |                     |                 |                  |          |           |               |             | [= <sub>k</sub> ] | [15]       |     |
| Transa                                    | ction Number 6      |                 |                  |          |           |               |             |                   |            |     |
| Wo                                        | rkflow Status In A  | pproval Process |                  |          |           |               |             |                   |            |     |
|                                           | Requester Dart      | th Vader        |                  |          |           |               |             |                   |            |     |
| Approval D                                | etails              |                 |                  |          |           |               |             |                   |            |     |
| Role Name                                 | Name                | Workflow Action | Transaction Date | Comment  |           |               |             |                   |            |     |
| Originator                                | Darth Vader         | Submitted       | 04/10/2016       |          |           |               |             |                   |            |     |
| Reportin                                  | ng Chg Appr         | oval Chain      |                  |          |           |               |             |                   |            |     |
| -                                         | Pending             |                 |                  |          |           |               |             |                   |            |     |
| Reportin                                  | ng Chg Approval Cha | lin             |                  |          |           |               |             |                   |            |     |
| Pend                                      | ing                 |                 |                  |          |           |               |             |                   |            |     |
| O                                         | eProfile RepChg App | or Selection    |                  |          |           |               |             |                   |            |     |
|                                           |                     |                 |                  |          |           |               |             |                   |            |     |
| Comment                                   |                     |                 |                  |          |           |               |             |                   |            |     |
| Annro                                     | ver Name Lando C    | airiosian       |                  |          |           |               |             |                   |            |     |
| Appro                                     | Comment             | 2011221011      |                  |          | (D)       |               |             |                   |            |     |
|                                           |                     |                 |                  |          |           |               |             |                   |            |     |
|                                           |                     |                 |                  |          |           |               |             |                   |            |     |

#### Click the OK Button

| my feci odu                                                                                                    |                                                                                                    |         | S V Employer  | e Dashboard Menu | I 			→ My Mana | ger lasks     | o anu re |             |             | Approve Rep   | orting C |
|----------------------------------------------------------------------------------------------------|----------------------------------------------------------------------------------------------------|---------|---------------|------------------|----------------|---------------|----------|-------------|-------------|---------------|----------|
| ny.isej.euu                                                                                                    |                                                                                                    |         |               |                  |                |               | Bb       | $\boxtimes$ | 🙁 Calr      | issian, Land  | • ~      |
|                                                                                                    | Employees Re                                                                                                    | sources | Help Center   |                  |                |               |          |             |             |               |          |
| FLORIDA<br>STATE COLLEGE<br>AT JACKSORVILLE                                                                                                    | My Requisitions 👻                                                                                                   | My Mar  | nager Tasks 👻 | My Pay 👻         | My Time 👻      | My Benefits 👻 | My       | Career 👻    |             |               |          |
|                                                                                                    |                                                                                                    |         |               |                  |                |               |          |             |             | 15            |          |
|                                                                                                    |                                                                                                    |         |               |                  |                |               |          | New Wir     | ndow   Help | Personalize P | age      |
| Approve Rep                                                                                                    | orting Change                                                                                                    |         |               |                  |                |               |          |             |             |               |          |
| Submit Co                                                                                                    | nfirmation                                                                                                    |         |               |                  |                |               |          |             |             |               |          |
|                                                                                                    |                                                                                                    |         |               |                  |                |               |          |             |             |               |          |
|                                                                                                    |                                                                                                    |         |               |                  |                |               |          |             |             |               |          |
| The Sub                                                                                                    | nit was succossful                                                                                                  |         |               |                  |                |               |          |             |             |               |          |
| - The Subi                                                                                                    | Till was successful.                                                                                                |         |               |                  |                |               |          |             |             |               |          |
|                                                                                                    |                                                                                                    |         |               |                  |                |               |          |             |             |               |          |
|                                                                                                    |                                                                                                    |         |               |                  |                |               |          |             |             |               |          |
| Reporting                                                                                                    | I Chg Approval                                                                                                    | Chain   |               |                  |                |               |          |             |             |               |          |
| A: 🔻                                                                                                    | pproved                                                                                                    |         |               |                  |                |               |          |             |             |               |          |
| S                                                                                                    |                                                                                                    |         |               |                  |                |               |          |             |             |               |          |
| Reporting                                                                                                    | Chg Approval Chain                                                                                                  |         |               |                  |                |               |          |             |             |               |          |
| Reporting                                                                                                    | Chg Approval Chain                                                                                                  |         |               |                  |                |               |          |             |             |               |          |
| Approv                                                                                                    | Chg Approval Chain<br>red<br>ando Calrissian                                                                        |         |               |                  |                |               |          |             |             |               |          |
| Approv                                                                                                    | Chg Approval Chain<br>ed<br>ando Calrissian<br>Profile RepChg Appr Selecti                                          | on      |               |                  |                |               |          |             |             |               |          |
| Approv<br>Approv                                                                                                    | Chg Approval Chain<br>ed<br>ando Calrissian<br>Profile RepChg Appr Selecti<br>4/10/16 - 7:16 PM                     | on      |               |                  |                |               |          |             |             |               |          |
| Approv<br>Approv                                                                                                    | Chg Approval Chain<br>red<br>ando Calrissian<br>Profile RepChg Appr Selecti<br>4/10/16 - 7:16 PM                    | on      |               |                  |                |               |          |             |             |               |          |
| Approv<br>L<br>e<br>0                                                                                                    | Chg Approval Chain<br>red<br>ando Calrissian<br>Profile RepChg Appr Selecti<br>4/10/16 - 7:16 PM                    | on      |               |                  |                |               |          |             |             |               |          |
| Approv<br>Approv<br>Control Control Contro | Chg Approval Chain<br>red<br>ando Calrissian<br>Profile RepChg Appr Selecti<br>4/10/16 - 7:16 PM                    | on      |               |                  |                |               |          |             |             |               |          |
| Approv<br>L<br>e<br>0                                                                                                    | Chg Approval Chain<br>ed<br>ando Calrissian<br>Profile RepChg Appr Selecti<br>4/10/16 - 7:16 PM                     | on      |               |                  |                |               |          |             |             |               |          |
|                                                                                                    | Chg Approval Chain<br>ed<br>ando Calrissian<br>Profile RepChg Appr Selecti<br>4/10/16 - 7:16 PM                     | on      |               |                  |                |               |          |             |             |               |          |
|                                                                                                    | Chg Approval Chain<br>red<br>ando Cairissian<br>Profile RepChg Appr Selecti<br>4/10/16 - 7.16 PM                    | on      |               |                  |                |               |          |             |             |               |          |
|                                                                                                    | Chg Approval Chain<br>ed<br>ando Calrissian<br>Profile RepChg Appr Selecti<br>4/10/16 - 7:16 PM                     | on      |               |                  |                |               |          |             |             |               |          |
| Approv<br>Approv<br>C                                                                                                    | Chg Approval Chain<br>red<br>ando Calrissian<br>ando Calrissian<br>Profile RepChg Appr Selecti<br>4/10/16 - 7.16 PM | on      |               |                  |                |               |          |             |             |               |          |
|                                                                                                    | Chg Approval Chain<br>eid<br>ando Carlissian<br>Prolike RepChg Appr Selecti<br>4/10/16 - 7:16 PM                    | on      |               |                  |                |               |          |             |             |               |          |
|                                                                                                    | Chg Approval Chain<br>eid<br>ando Carlissian<br>Profile ReoChg App Selecti<br>4/10/16 - 7:16 PM                     | on      |               |                  |                |               |          |             |             |               |          |
|                                                                                                    | Chg Approval Chain<br>eid<br>ando Cairissian<br>Profile RepChg Appr Selecti<br>4/10/16 - 7:16 PM                    | on      |               |                  |                |               |          |             |             |               |          |
|                                                                                                    | Chg Approval Chain<br>ed<br>ando Carlssian<br>Crollis RepChg Appr Selecti<br>4/10/16 - 7:16 PM                      | on      |               |                  |                |               |          |             |             |               |          |
|                                                                                                    | Chg Approval Chain<br>ed<br>ando Carlissian<br>Profile RepChg Appr Selecti<br>4/10/16 - 7:18 PM                     | on      |               |                  |                |               |          |             |             |               |          |

## View Reporting Change Status - Detailed Guide

Log into MyFSCJ\_using your FSCJ logon ID and password

| FLORIDA                                                                                                    |                                                                                                    |                                                                                                    |                              |
|----------------------------------------------------------------------------------------------------|----------------------------------------------------------------------------------------------------|----------------------------------------------------------------------------------------------------|------------------------------|
| Velcome to myFSCJ!                                                                                                    |                                                                                                    |                                                                                                    | Apoly for Admission          |
| yFSCJ is our new and improved portal. In<br>or students, myFSCJ will simplify the regis<br>our 'go to' destination for many core funct | an effort to streamline our processes, all students, faculty and staff members an<br>tration process and allow you to better plan and manage your progress through<br>ions. | e now using one-centralized program to improve our functionality, processes and efficiency,<br>degree programs. For faculty and start, it will modernize business practices by serving as | Class Search                 |
| s our responsibility and goal to help you b                                                                                            | e successful – whether in your quest for a higher education or in your daily work                                                                                           | functions – and know myFSCI is a great tool to help you do so                                                                                                    | Student and Employee Sign-on |
| he College's websites offer valua                                                                                                    | ble information for future and current students. The following linit                                                                                                    | is will direct you to some of the most requested resources:                                                                                                    | Passwort                     |
| cademic Calendar                                                                                                    | Fiorida Sexual Offenders & Predators Search                                                                                                    | Filmanotai Aut                                                                                                    |                              |
| W Books Online                                                                                                    | Collection & Use of Social Security Numbers                                                                                                    | Library Learning Commons                                                                                                    | Sign In                      |
| ampuses & Centers                                                                                                    | Counseling & Advising                                                                                                    | Student Computing Resources                                                                                                    |                              |
| areer Development Centers                                                                                                    | Degrees & Programs                                                                                                    | Bludent Resources (A-Z Inden)                                                                                                    | Stadent Help   Employee Help |
| at a loose                                                                                                    | Excells & King Direction                                                                                                    | Sand on Official Transmith                                                                                                    |                              |

Click the My Manager Tasks button

| Non-Internet of the                  | Main Menu 👻                                |                     |                 |                  |                   |         | _                                |                                  |                |       |          |        |
|--------------------------------------|--------------------------------------------|---------------------|-----------------|------------------|-------------------|---------|----------------------------------|----------------------------------|----------------|-------|----------|--------|
| fscj edu                             |                                            |                     |                 |                  |                   |         | 1                                | Bb                               | $\boxtimes$    | 2     | Vader, D | arth 🛰 |
|                                      | Employees Res                              | urces               | Help Center     |                  |                   |         |                                  |                                  |                |       |          |        |
| ORIDA<br>ME COLLEGE<br>LOCALOMOTILI* | My Requisitions -                          | M <sup>i</sup> Mana | ager Tasks 👻    | M Pay +          | My Time 👻         | My Bene | fits • I                         | /ly Care                         | er 🕶           | 415.7 |          |        |
|                                      |                                            |                     |                 |                  |                   |         |                                  |                                  |                |       | 15       | 0      |
| Test Alert - T                       | his alert has been iss                     | ued to test         | functionality f | or issuing alert | s to all employee | is.     |                                  |                                  |                |       |          | 34     |
| No events                            | found for the date rar                     | 0.00                |                 |                  |                   |         | F                                |                                  |                | 1     |          | _      |
| No events                            | found for the date rar                     | igé                 |                 |                  |                   |         | Caler<br>I Cl                    | ndar Filf                        | ters<br>edule  |       |          |        |
| No events                            | found for the date rar                     | ige.                |                 |                  |                   |         | Caler                            | adar Filf<br>ass Sch<br>SCJ Cale | edule<br>endar |       |          |        |
| No events                            | found for the date rar<br>Holiday Schedule | igé.<br>Leave Ba    | lance           |                  |                   |         | Caler                            | adar Fill<br>ass Sch<br>SCJ Cale | edule<br>endar |       |          |        |
| No events                            | found for the date rar<br>Holiday Schedule | ige<br>Leave Ba     | lance           |                  |                   |         | Caler<br>Caler<br>Caler<br>Caler | ndar Filf<br>ass Sch<br>SCJ Cale | edule<br>endar |       |          |        |

Click the View Reporting Change Status link

| My Manager Tasks • My Pay • | My Time • My Benefits • My Career • |                         |  |
|-----------------------------|-------------------------------------|-------------------------|--|
| Time Management             | Job and Personal Information        | Assets                  |  |
| Manage Schedules            | View Employee Personal Info         | Approve Asset Transfer  |  |
| Assign Work Schedule        | Request Reporting Change            | View Department Assets  |  |
| Approve Time and Exceptions | Approve Reporting Change            | Procurement             |  |
| Payable Time                | View Reporting Change Status        | Approve Change Requests |  |
| Exceptions                  | Terminate Employee                  | Manage Approvals        |  |
| Absence Requests            | Approve Terminate Employee          | Budgets                 |  |
| Report Time                 | View Terminate Employee Status      | Budget Alerts           |  |
| Timesheet                   |                                     | Budget Exceptions       |  |
| Absence Request             |                                     | Budget Search           |  |
|                             |                                     |                         |  |

The Reporting Change Requests section contains reporting change requests requiring your approval. Select the transaction number

| my.iscj.edu                                                       |                                                                                                    |                                           |                     |                                                  |                                   | Bb     | $\boxtimes$ | <b>_</b> | Vader, Darth   |        |
|-------------------------------------------------------------------|----------------------------------------------------------------------------------------------------|-------------------------------------------|---------------------|--------------------------------------------------|-----------------------------------|--------|-------------|----------|----------------|--------|
|                                                                   | Employees Reso                                                                                                   | ources Help Center                        |                     |                                                  |                                   |        |             |          |                |        |
|                                                                   | My Requisitions +                                                                                                | My Manager Tasks 👻                        | My Pay 🔻            | My Time +                                        | My Benefits +                     | My Car | reer +      |          |                |        |
|                                                                   |                                                                                                    |                                           |                     |                                                  |                                   |        |             |          | 15             |        |
|                                                                   |                                                                                                    |                                           |                     |                                                  |                                   | 1      | New Window  | w Help   | Personalize Pa | ge   E |
|                                                                   | nao Statua                                                                                                    |                                           |                     |                                                  |                                   |        |             |          |                |        |
| Reporting Cha                                                     | inge status                                                                                                    |                                           |                     |                                                  |                                   |        |             |          |                |        |
| Reporting Cha<br>Select a Re                                      | porting Change                                                                                                   | Request                                   |                     |                                                  |                                   |        |             |          |                |        |
| Reporting Cha<br>Select a Re                                      | porting Change  <br>contains reporting change                                                                    | Request<br>requests requiring your approv | al. Select a transa | action number to v                               | iew details.                      |        |             |          |                |        |
| Reporting Cha<br>Select a Re                                      | porting Change I                                                                                                 | Request<br>requests requiring your approv | al. Select a trans  | action number to v                               | iew details.                      |        |             |          |                |        |
| Reporting Cha<br>Select a Re<br>Reporting Cha                     | eporting Change I<br>contains reporting change<br>nge Requests                                                   | Request<br>requests requiring your approv | al. Select a transa | action number to v                               | iew details.                      |        |             |          |                |        |
| Reporting Cha<br>Select a Re<br>Reporting Cha<br>Transaction Num  | eporting Change  <br>contains reporting change<br>inge Requests<br>rer Reporting Change                          | Request<br>requests requiring your approv | al. Select a trans  | action number to v<br>Workflow St                | iew details.<br>Iatus             |        |             |          |                |        |
| Reporting Cha<br>Select a Re<br>Reporting Cha<br>Transaction Numo | rge Status<br>porting Change  <br>contains reporting change<br>nge Requests<br>er Reporting Change<br>04/10/2016 | Request<br>requests requiring your approv | al. Select a trans  | action number to v<br>Workflow St<br>In Approval | iew details.<br>Iaturs<br>Process |        |             |          |                |        |

The Reporting Change Requests list contains reporting change requests requiring approval

The Reporting Change Details displays the employee, current supervisor and newly requested supervisor

Click the Return to Select a Reporting Change Request link

| 21 Sec. 1                                                                                                   |                                                        |                                                                         |                                                                                                    |                                                                                                    |                                                                                                    | Bb                                                                                                    | $\boxtimes$                                                                                                    | <u> </u>                                                                           | Vader, Darth                                                                                                    | ~                                                                                                    |
|----------------------------------------------------------------------------------------------------|--------------------------------------------------------|-------------------------------------------------------------------------|----------------------------------------------------------------------------------------------------|----------------------------------------------------------------------------------------------------|----------------------------------------------------------------------------------------------------|----------------------------------------------------------------------------------------------------|----------------------------------------------------------------------------------------------------|------------------------------------------------------------------------------------|----------------------------------------------------------------------------------------------------|----------------------------------------------------------------------------------------------------|
| iployees Res                                                                                                | sources                                                | Help Center                                                             |                                                                                                    |                                                                                                    |                                                                                                    |                                                                                                    |                                                                                                    |                                                                                    |                                                                                                    |                                                                                                    |
| / Requisitions +                                                                                            | My Mar                                                 | nager Tasks 👻                                                           | My Pay 🕶                                                                                                    | My Time 🕶                                                                                                    | My Benefits +                                                                                                    | My Care                                                                                                    | er +                                                                                                    |                                                                                    |                                                                                                    |                                                                                                    |
|                                                                                                    |                                                        |                                                                         |                                                                                                    |                                                                                                    |                                                                                                    |                                                                                                    |                                                                                                    |                                                                                    | 15                                                                                                    | 0 111                                                                                                  |
| NC                                                                                                    | CCWS On Ca                                             | ampus                                                                   | 0700                                                                                                    | 0037                                                                                                    | Darth Vader                                                                                                    |                                                                                                    |                                                                                                    |                                                                                    |                                                                                                    |                                                                                                    |
| je Details                                                                                                  |                                                        |                                                                         |                                                                                                    |                                                                                                    |                                                                                                    |                                                                                                    |                                                                                                    |                                                                                    |                                                                                                    |                                                                                                    |
| Number 6<br>/ Status In Approva                                                                             | al Process                                             |                                                                         |                                                                                                    |                                                                                                    |                                                                                                    |                                                                                                    |                                                                                                    |                                                                                    |                                                                                                    |                                                                                                    |
| Number 6<br>/ Status In Approva<br>guester Darth Vado                                                       | al Process<br>ler                                      |                                                                         |                                                                                                    |                                                                                                    |                                                                                                    |                                                                                                    |                                                                                                    |                                                                                    |                                                                                                    |                                                                                                    |
| Number 6<br>v Status in Approva<br>quester Darth Vado<br>Name Workd                                         | al Process<br>ler                                      | Transaction Date                                                        | Comment                                                                                                    |                                                                                                    |                                                                                                    |                                                                                                    |                                                                                                    |                                                                                    |                                                                                                    |                                                                                                    |
| Number 6<br>v Status in Approva<br>guester Darth Vade<br>Name Workt<br>Darth Vader Subm                     | al Process<br>ler<br>diow Action<br>mitted             | Transaction Date 04/10/2016                                             | Comment                                                                                                    |                                                                                                    |                                                                                                    |                                                                                                    |                                                                                                    |                                                                                    |                                                                                                    |                                                                                                    |
| Number 6 v Status In Approva quester Darth Vade Name Workt Darth Vader Subm                                 | al Process<br>ler<br>dlow Action<br>mitted             | Transaction Date<br>04/10/2016                                          | Comment                                                                                                    |                                                                                                    |                                                                                                    |                                                                                                    |                                                                                                    |                                                                                    |                                                                                                    |                                                                                                    |
| Number 6 v Status In Approva quester Darth Vade Name Work Darth Vader Subm hg Approva ding                  | al Process<br>ler<br>dlow Action<br>mitted<br>al Chain | Transaction Date<br>04/10/2016                                          | Comment                                                                                                    |                                                                                                    |                                                                                                    |                                                                                                    |                                                                                                    |                                                                                    |                                                                                                    |                                                                                                    |
| Number 6 v Status in Approva quester Darth Vade Name Workf Darth Vader Subm hg Approval ding Approval Chain | al Process<br>ler<br>dlow Action<br>mitted<br>al Chain | Transaction Date<br>04/10/2016                                          | Comment                                                                                                    |                                                                                                    |                                                                                                    |                                                                                                    |                                                                                                    |                                                                                    |                                                                                                    |                                                                                                    |
| Number 6 v Status in Approva quester Darth Vaid · · · · · · · · · · · · · · · · · · ·                       | al Process<br>ker<br>diow Action<br>mitted<br>al Chain | Transaction Date 04/10/2016                                             | Comment                                                                                                    |                                                                                                    |                                                                                                    |                                                                                                    |                                                                                                    |                                                                                    |                                                                                                    |                                                                                                    |
| Numbe<br>v Statu<br>queste<br>Name<br>Darth                                                                 | r b<br>r Darth Vad<br>Word<br>Vader Subr               | r 6 s In Approval Process r Darth Vader Workflow Action Vader Submitted | rr 6<br>is In Approval Process<br>ir Darth Vader<br>Workflow Action Transaction Date<br>Vader Submitted 04/10/2016 | r 6<br>s In Approval Process<br>r Darth Vader<br>Workflow Action Transaction Date Comment<br>Vader Submitted 04/10/2016 | rr 6<br>s In Approval Process<br>r Darth Vader<br>Workflow Action Transaction Date Comment<br>Vader Submitted 04/10/2016 | r 6  s In Approval Process r Darth Vader Workflow Action Transaction Date Comment Vader Submitted 04/10/2016 | r 6<br>s In Approval Process<br>r Darth Vader<br>Workflow Action Transaction Date Comment<br>Vader Submitted 04/10/2016 | r 6 s In Approval Process r Darth Vader Workflow Action Vader Submitted 04/10/2016 | x 6 Jan Approval Process<br>r Darth Vader  Workflow Action Transaction Date Comment  Vader Submitted 04/10/2016 | r 6 Approval Process r Darth Vader Workflow Action Transaction Date Comment Vader Submitted 04/10/2016 |

## Terminate Employee - Detailed Guide

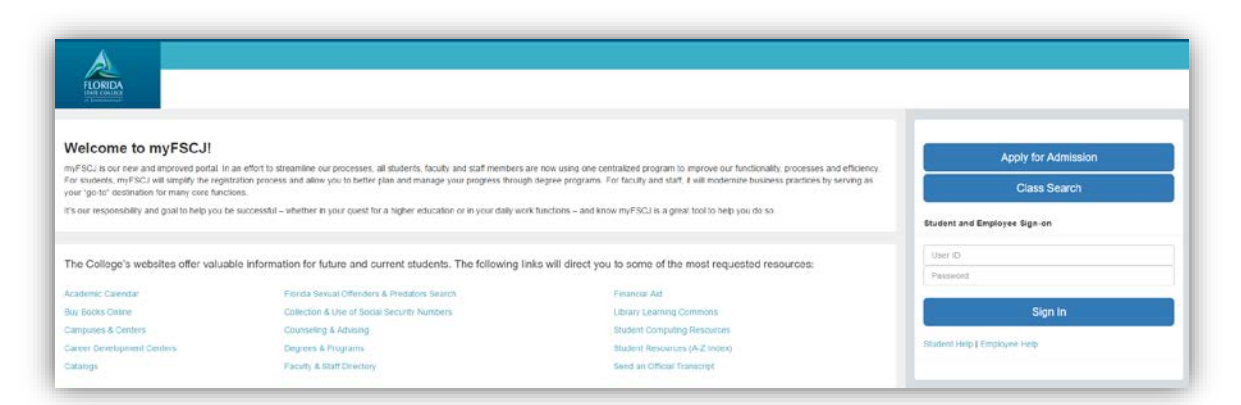

Log into MyFSCJ\_using your FSCJ logon ID and password

| avorites 👻        | Main Menu 👻                                          |                        |                 |              |                 |               |                                       |                                     |   |             | ~    |  |
|-------------------|------------------------------------------------------|------------------------|-----------------|--------------|-----------------|---------------|---------------------------------------|-------------------------------------|---|-------------|------|--|
| / fscj edu        |                                                      |                        |                 |              |                 |               | Bb                                    | $\boxtimes$                         | 2 | Vader, Dari | th 🗸 |  |
| A                 | Employees Res                                        | ources Help            | Center          | _            |                 |               |                                       |                                     |   |             |      |  |
|                   | My Requisitions -                                    | M <sup>e</sup> Manager | Tasks 👻         | My Pay 👻     | My Time +       | My Benefits - | My Car                                | eer 👻                               | Г |             |      |  |
|                   |                                                      |                        |                 |              |                 |               |                                       |                                     |   | 15          |      |  |
| Test Alert        | - This alert has been is                             | ued to test func       | ionality for is | suing alerts | to all employee | s.            |                                       |                                     |   |             | ×    |  |
|                   |                                                      |                        |                 |              |                 |               |                                       |                                     |   |             |      |  |
|                   |                                                      |                        |                 |              |                 |               |                                       |                                     |   |             |      |  |
| Sunday            | , April 10, 2016                                     |                        |                 |              |                 |               |                                       |                                     |   |             |      |  |
| Sunday<br>No ever | r, April 10, 2016                                    | ngé                    |                 |              |                 |               | Calendar F                            | ilters                              | ] |             |      |  |
| Sunday<br>No ever | r, April 10, 2016<br>Its found for the date ra       | igė.                   |                 |              |                 |               | Calendar F                            | ilters                              |   |             | _    |  |
| Sunday<br>No ever | r, April 10, 2016                                    | igė.                   |                 |              |                 |               | Calendar F<br>Class Sc<br>FSCJ Ca     | ilters<br>hedule<br>alendar         |   |             | _    |  |
| Sunday<br>No ever | , <b>April 10, 2016</b>                              | ige                    |                 |              |                 |               | Calendar F<br>I Class So<br>FSCJ Ca   | liters<br>:hedule<br>alendar        |   |             | _    |  |
| Sunday<br>No ever | , April 10, 2016                                     | ige.                   |                 |              |                 |               | Calendar F<br>Class So<br>FSCJ Ca     | l <b>iters</b><br>hedule<br>alendar |   |             | _    |  |
| Sunday<br>No ever | , <b>April 10, 2016</b><br>Its found for the date ra | nge<br>Leave Balanc    | ē               |              |                 |               | Calendar F                            | liters<br>hedule<br>alendar         |   |             |      |  |
| Sunday<br>No ever | , <b>April 10, 2016</b><br>Its found for the date ra | nge<br>Leave Balanc    | e               |              |                 |               | Calendar F<br>☑ Class Sc<br>□ FSCJ Ca | ilters<br>hedule<br>alendar         |   |             |      |  |

Click the Terminate Employee link

| Favorites -  | Main Menu 👻               |                                                    |                                                  |                      |                  |
|--------------|---------------------------|----------------------------------------------------|--------------------------------------------------|----------------------|------------------|
| my.fscj.edu  |                           |                                                    |                                                  | Bb 🖂                 | 🚨 Vader, Darth 🗸 |
|              | Employees Resou           | urces Help Center                                  |                                                  |                      |                  |
| FLORIDA      | My Requisitions +         | My Manager Tasks 👻                                 | My Pay + My Time + My Be                         | nefits + My Career + |                  |
|              |                           |                                                    |                                                  | Ĺ                    |                  |
| Test Alert - | This alert has been iss   | Time Management<br>Manage Schedules<br>Assign Work | Job and Personal<br>Information<br>View Employee | î                    | ×                |
| Monday,      | , April 18, 2016          | Schedule<br>Approve Time and                       | Personal Info<br>Request Reporting               |                      |                  |
| No event     | ts found for the date ran | Exceptions<br>Payable Time                         | Change<br>Approve Reporting                      | far Eilfere          |                  |
|              |                           | Exceptions                                         | Change View Reporting                            |                      |                  |
|              |                           | Absence Requests                                   | Change Status                                    | ss Schedule          |                  |
|              |                           | Report Time<br>Timesheet                           | Terminate<br>Employee                            | calendar             |                  |
|              |                           |                                                    |                                                  |                      |                  |
| Upcomin      | ng Holiday Schedule       | Leave Balance                                      |                                                  |                      |                  |
| Holiday      | 1                         |                                                    |                                                  | Date                 |                  |
| Collogo      | Decigoated Holiday        |                                                    |                                                  | DE May 16            |                  |

Select the employee to be terminated by clicking the Select button

|                                                                                                    | -                                                                                                    |                                                                                                    |                 |                                                                                                    |                                                                                                    | 540956                                                                                                    |                                                                                                    |                                                                                       |
|----------------------------------------------------------------------------------------------------|----------------------------------------------------------------------------------------------------|----------------------------------------------------------------------------------------------------|-----------------|----------------------------------------------------------------------------------------------------|----------------------------------------------------------------------------------------------------|----------------------------------------------------------------------------------------------------|----------------------------------------------------------------------------------------------------|---------------------------------------------------------------------------------------|
| Empl                                                                                                    | loyees Res                                                                                                    | ources Help Center                                                                                                    |                 |                                                                                                    |                                                                                                    |                                                                                                    |                                                                                                    |                                                                                       |
| ORIDA<br>n control My R                                                                                                    | tequisitions +                                                                                                    | My Manager Tasks 👻                                                                                                    | My Pay 🕶        | My Time +                                                                                                    | My Benel                                                                                           | lits + My Care                                                                                             | eer 🔻                                                                                                    |                                                                                       |
|                                                                                                    |                                                                                                    |                                                                                                    |                 |                                                                                                    |                                                                                                    |                                                                                                    |                                                                                                    | 15                                                                                    |
| erminate Emp                                                                                                    | loyee                                                                                                    |                                                                                                    |                 |                                                                                                    |                                                                                                    |                                                                                                    |                                                                                                    |                                                                                       |
| nployee Selection                                                                                                    | Criteria                                                                                                    |                                                                                                    |                 |                                                                                                    |                                                                                                    |                                                                                                    |                                                                                                    |                                                                                       |
|                                                                                                    |                                                                                                    |                                                                                                    |                 |                                                                                                    |                                                                                                    |                                                                                                    |                                                                                                    |                                                                                       |
| select the employee to                                                                                                    | o be terminated. Y                                                                                                    | ou will be able to process only                                                                                                | those employees | that report to you a                                                                                                    | s of the date i                                                                                    | entered on this page.                                                                                      |                                                                                                    |                                                                                       |
| Select the employee to                                                                                                    | o be terminated. Y                                                                                                    | 'ou will be able to process only                                                                                               | those employees | that report to you a                                                                                                    | is of the date i                                                                                   | entered on this page.                                                                                      |                                                                                                    |                                                                                       |
| Select the employee to                                                                                                    | o be terminated. Y                                                                                                    | 'ou will be able to process only                                                                                               | those employees | that report to you a                                                                                                    | is of the date i                                                                                   | entered on this page.                                                                                      |                                                                                                    |                                                                                       |
| Select the employee to                                                                                                    | o be terminated. Y<br>As Of Date                                                                                                    | ou will be able to process only                                                                                                | those employees | that report to you a                                                                                                    | s of the date i                                                                                    | entered on this page.                                                                                      |                                                                                                    |                                                                                       |
| Select the employee to                                                                                                    | o be terminated. Y<br>As Of Date                                                                                                    | ou will be able to process only                                                                                                | those employees | that report to you a                                                                                                    | s of the date i                                                                                    | entered on this page.                                                                                      |                                                                                                    | Eine                                                                                  |
| Select the employee to<br>Darth Vader's emp                                                                                   | o be terminated. Y<br>As Of Date                                                                                                    | 'ou will be able to process only                                                                                               | those employees | that report to you a                                                                                                    | s of the date i                                                                                    | entered on this page.                                                                                      | sonalize   🖓 🛛 F                                                                                                    | Find                                                                                  |
| Select the employee to<br>Darth Vader's emp<br>Select                                                                         | As Of Date                                                                                                    | 'ou will be able to process only                                                                                               | those employees | that report to you a                                                                                                    | s of the date i<br>Job                                                                             | entered on this page.<br>Per<br>Empl Status                                                                | sonalize   (3) Fi<br>HR Status                                                                                                    | Find<br>irst (1-6 of 6<br>Position                                                    |
| Select the employee k Darth Vader's emp Select Select                                                                         | As Of Date As Of Date aloyees Name Chev                                                                                                    | fou will be able to process only<br>04/18/2016<br>w Bacca                                                                      | those employees | that report to you a Empt ID 0700031                                                                                                    | s of the date of Job 0                                                                             | Per<br>Empl Status<br>Active                                                                               | sonalize   (2) Fi<br>HR Status<br>Active                                                                                                    | Finc<br>Irst 5 1-6 of 6<br>Position<br>033069                                         |
| Darth Vader's emp<br>Select<br>Select<br>Select<br>Select                                                                     | As Of Date As Of Date Sloyces Name Chev Han                                                                                                    | You will be able to process only<br>04/18/2016<br>w Bacca<br>Solo                                                              | those employees | Empt ID<br>0700031<br>0700035                                                                                                    | Job<br>0                                                                                           | Per<br>Empl Status<br>Active<br>Active                                                                     | sonalize   (2) Fi<br>HR Status<br>Active<br>Active                                                                                                    | Finc<br>irst 4 1-6 of 6<br>Position<br>033089                                         |
| Darth Vader's employee to<br>Darth Vader's emp<br>Select<br>Select<br>Select<br>Select                                        | As Of Date aloyces Name Chev Han Luke                                                                                                    | You will be able to process only<br>(04/18/2016<br>w Bacca<br>Solo<br>: Skywalker                                              | those employees | Empt ID<br>0700031<br>0700035<br>0700034                                                                                                   | Job<br>0<br>0<br>0                                                                                 | Per<br>Empl Status<br>Active<br>Active<br>Active                                                           | sonalize   (2) Fi<br>HR Status<br>Active<br>Active<br>Active                                                                                                    | Fink<br>irst 5 1-6 of 6<br>Position<br>033009<br>047101                               |
| Darth Vader's employee to<br>Darth Vader's emp<br>Select<br>Select<br>Select<br>Select<br>Select                              | As Of Date As Of Date Slovees Name Chev Han Luke Pade                                                                                                    | 'ou will be able to process only<br>(04/18/2016<br>w Bacca<br>Solo<br>s Skywalker<br>me Amidala                                | those employees | Empl ID<br>0700031<br>0700035<br>0700034<br>0700037                                                                                        | s of the date of Job<br>0<br>0<br>0<br>0                                                           | Per<br>Empl Status<br>Active<br>Active<br>Active<br>Active                                                 | sonalize   (2) Fi<br>HR Status<br>Active<br>Active<br>Active<br>Active                                                                                                    | Finc<br>Inst                                                                          |
| Darth Vader's employee to<br>Darth Vader's emp<br>Select<br>Select<br>Select<br>Select<br>Select                              | As Of Date As Of Date Name Chev Chev Anne Chev Anne Chev | rou will be able to process only<br>04/18/2016<br>w Bacca<br>80/o<br>9 Skywaiker<br>mc Amidala<br>sess Organa                  | those employees | Empt ID<br>0700031<br>0700035<br>0700037<br>0700037<br>0700028                                                                             | Job<br>0<br>0<br>0<br>0<br>0<br>0<br>0<br>0<br>0<br>0<br>0<br>0<br>0                               | entered on this page<br>Per<br>Active<br>Active<br>Active<br>Active<br>Active<br>Active                    | Sonalize   (2) F<br>HR Status<br>Active<br>Active<br>Active<br>Active<br>Active                                                                                                    | Find<br>irst                                                                          |
| Darth Vader's employee to<br>Darth Vader's emp<br>Select<br>Select<br>Select<br>Select<br>Select<br>Select                    | As Of Date As Of Date  | rou will be able to process only<br>(04/18/2016<br>w Bacca<br>Solo<br>> Stywalker<br>mo Amidala<br>cess Organa<br>hree Peach   | those employees | Empt ID<br>0700031<br>0700035<br>0700037<br>0700028<br>700030                                                                              | Job<br>0<br>0<br>0<br>0<br>0<br>0<br>0<br>0<br>0<br>0<br>0<br>0<br>0<br>0<br>0<br>0<br>0<br>0<br>0 | Per Empl Status Active Active Active Active Active Active                                                  | sonalize   (5) Fi<br>HR Status<br>Active<br>Active<br>Active<br>Active<br>Active<br>Active                                                                                                    | Fil<br>Inst 1-6 of<br>Position<br>033009<br>047101<br>193500<br>061291<br>021104      |
| Darth Vader's employee to<br>Select<br>Select<br>Select<br>Select<br>Select<br>Select<br>Select<br>Select                     | As Of Date As Of Date Name Chev Han Chev Padr Padr Seet                                                                                                    | fou will be able to process only<br>(04/18/2016<br>w Bacca<br>Solo<br>* Skywalker<br>me Amidala<br>reens Grgana<br>three Peach | those employees | Empt to you a Empt to O700031 0700035 0700037 0700037 0700037 0700038 0700030                                                              | Job<br>0<br>0<br>0<br>0<br>0<br>0<br>0<br>0<br>0<br>0<br>0<br>0<br>0                               | Per<br>Empl Status<br>Active<br>Active<br>Active<br>Active<br>Active<br>Active                             | Sonalize   [2] Fi<br>HR Status<br>Active<br>Active<br>Active<br>Active<br>Active<br>Active<br>Active                                                                                                    | Fin<br>Inst 4 1-6 of<br>Position<br>033009<br>047101<br>193500<br>061291<br>021104    |
| Darth Vader's employee to<br>Select<br>Select<br>Select<br>Select<br>Select<br>Select<br>Select<br>Select                     | As Of Date As Of Date Chev Chev Chev Chev Chev Chev Chev Che                                                                                                    | You will be able to process only<br>(04/19/2016<br>W Bacca<br>Solo<br>Skywakker<br>me Amidaka<br>cess Organa<br>hree Peaoh     | those employees | Empt ID<br>0700031<br>0700031<br>0700036<br>0700036<br>0700037<br>0700037<br>0700037                                                       | Job<br>0<br>0<br>0<br>0<br>0<br>0<br>0<br>0<br>0<br>0<br>0<br>0<br>0<br>0<br>0<br>0<br>0           | Per<br>Empl Status<br>Active<br>Active<br>Active<br>Active<br>Active                                       | aonalize   المالي المالي المالي المالي المالي المالي المالي المالي المالي المالي المالي المالي المالي المالي ال<br>Active Active A | Fin<br>inst 1-6 of<br>Position<br>033089<br>047101<br>193500<br>061291<br>021104      |
| Darth Vader's employee to<br>Select<br>Select<br>Select<br>Select<br>Select<br>Select<br>Select<br>Select                     | As Of Date<br>sloyces<br>Name<br>Chev<br>Han<br>Luke<br>Pada<br>Pinc<br>Seet                                                                                                    | fou will be able to process only<br>(04/18/2016<br>w Bacca<br>Solo<br>• Skywalker<br>mo Amidala<br>eths Organa<br>hree Peach   | those employees | Empt to you a                                                                                                    | s of the date of<br>0<br>0<br>0<br>0<br>0<br>0                                                     | Per<br>Empl Status<br>Active<br>Active<br>Active<br>Active<br>Active<br>Active                             | sonalize   [2] Fi<br>HR Status<br>Active<br>Active<br>Active<br>Active<br>Active<br>Active                                                                                                    | Fin<br>1-6 of<br>Position<br>033009<br>047101<br>193500<br>061291<br>021104           |
| Danth Vader's employee to<br>Select<br>Select<br>Select<br>Select<br>Select<br>Select<br>Select<br>Select                     | As Of Date  As Of Date  As Of Date  Name Chev Chev Chev Pan Chev Seet                                                                                                    | fou will be able to process only<br>04/19/2016<br>w Bacca<br>Solo<br>Skywatker<br>me Amidala<br>cess Organa<br>hree Pesoh      | those employees | Empt 10<br>0700031<br>0700035<br>0700035<br>0700037<br>0700038<br>0700038<br>0700038                                                       | Job<br>0<br>0<br>0<br>0<br>0<br>0<br>0<br>0<br>0<br>0<br>0<br>0                                    | Perevent of an this page.  Perevent of an this page.  Employee Active Active Active Active Active Active   | Active Active Active Active Active Active Active Active Active Active Active Active Active Active Active                                                                                                    | Fine<br>Inst                                                                          |
| Darth Vader's employee to<br>Select<br>Select<br>Select<br>Select<br>Select<br>Select<br>Select<br>Select<br>Select<br>Select | As Of Date Sloyces As of Date As of Date As  | fou will be able to process only<br>(04/18/2016<br>w Bacca<br>Solo<br>s Skywalker<br>mo Amidala<br>cess Organa<br>hree Pesoh   | those employees | Empt to you a           Empt 1D           0700031           0700034           0700037           0700037           0700030           700030 | Job<br>0<br>0<br>0<br>0<br>0<br>0<br>0<br>0<br>0<br>0<br>0<br>0<br>0<br>0<br>0<br>0<br>0<br>0<br>0 | Per<br>Empl Status<br>Active<br>Active<br>Active<br>Active<br>Active<br>Active                             | sonalize   [2] Fi<br>HR Status<br>Active<br>Active<br>Active<br>Active<br>Active                                                                                                    | Fins<br>Inst 4 1-6 of 4<br>Position<br>033009<br>047101<br>193500<br>061291<br>021104 |
| Darth Vader's employee to<br>Select Belect<br>Select<br>Select<br>Select<br>Select<br>Select<br>Select<br>Select              | As Of Date As Of Date As Of Date Anno Anno Anno Anno Anno Anno Anno Ann                                                                                                    | fou will be able to process only<br>(04/19/2016<br>% Bacca<br>Solo<br>9 Skywalker<br>me Amidala<br>cess Organa<br>hree Peach   | those employees | Empt 10<br>0700031<br>0700035<br>0700037<br>0700037<br>0700038<br>0700030                                                                  | Job<br>0<br>0<br>0<br>0<br>0<br>0<br>0<br>0<br>0<br>0<br>0<br>0<br>0<br>0<br>0                     | Perevent of an this page.  Perevent of an this page.  Empl Strue Active Active Active Active Active Active | Active Active Active Active Active Active Active Active Active Active Active Active Active Active                                                                                                    | First (4) 1-6 of 6<br>Position<br>033009<br>047101<br>193500<br>061291<br>021104      |

Click the Reason for Termination list and choose the appropriate reason.

Use the **Termination Date** field to enter the actual date of termination.

Click the Submit button

|               |                              |                            |                   |           |               | во      | 259    | -         | vader, Dann    | ~ |
|---------------|------------------------------|----------------------------|-------------------|-----------|---------------|---------|--------|-----------|----------------|---|
| A             | Employees Reso               | urces Help Center          |                   |           |               |         |        |           |                |   |
|               | My Requisitions +            | My Manager Tasks 👻         | My Pay 🕶          | My Time 🕶 | My Benefits + | My Care | et +   |           |                |   |
|               |                              |                            |                   |           |               |         |        |           |                | 0 |
|               |                              |                            |                   |           |               | New     | Window | Help   Pe | rsonalize Page |   |
| Terminate     | Employee                     |                            |                   |           |               |         |        |           |                |   |
| Seethree Pe   | aoh                          |                            |                   |           |               |         |        |           |                |   |
| Actions -     |                              |                            |                   |           |               |         |        |           |                |   |
|               |                              |                            |                   |           |               |         |        |           |                |   |
| The Terminati | on Date is the first day the | e employee is no longer em | ployed at the cor | npany.    |               |         |        |           |                |   |
| Select Submit | once you have entered the    | termination information.   |                   |           |               |         |        |           |                |   |
| Reason for    | Termination                  |                            |                   |           |               |         |        |           |                |   |
|               | Empl ID                      | 700030                     |                   |           |               |         |        |           |                |   |
|               | Job Tibe                     | 04/10/2016                 |                   |           |               |         |        |           |                |   |
|               | Terminauon Date              |                            |                   | 1921      |               |         |        |           |                |   |
|               | Reason for Termination       | 1                          |                   |           |               |         |        |           |                |   |
|               | Comments                     |                            |                   |           |               |         |        | 120 CA    |                |   |
|               |                              |                            |                   |           |               |         |        |           |                |   |
|               |                              |                            |                   |           |               |         |        |           |                |   |
|               |                              |                            |                   |           |               |         |        |           |                |   |
| Submit        |                              |                            |                   |           |               |         |        |           |                |   |
|               |                              |                            |                   |           |               |         |        |           |                |   |

Use the Submit Confirmation page to acknowledge that your request has been submitted successfully

Click the Return to Select Employees link

| my fscj.edu              |                             |                                |                  |           |               | Bb 🛛        | Q Vader, Da             | irth 🛩 |
|--------------------------|-----------------------------|--------------------------------|------------------|-----------|---------------|-------------|-------------------------|--------|
|                          | Employees Reso              | surces Help Center             |                  |           |               |             |                         |        |
| FLORIDA<br>STATE COLLEGE | My Requisitions +           | My Manager Tasks 👻             | My Pay +         | My Time + | My Benefits + | My Career 🔹 |                         |        |
|                          |                             |                                |                  |           |               |             | 15                      |        |
| Submit Co                | onfirmation                 |                                |                  |           |               | New Winds   | ow   Help   Personalize | Save   |
| You hav                  | e successfully submitted th | a Terminate request for Seethr | ee Peach as of 4 | /18/2016. |               |             |                         |        |
| Terminate                | Approval Chain              |                                |                  |           |               |             |                         |        |
|                          | Pending                     |                                |                  |           |               |             |                         |        |
| Terminat                 | e Approval Chain            |                                |                  |           |               |             |                         |        |
| Pendi                    | ng<br>Lando Calrissian      |                                |                  |           |               |             |                         |        |
|                          |                             |                                |                  |           |               |             |                         |        |
|                          |                             |                                |                  |           |               |             |                         |        |

# Approve Terminate Employee – Detailed Guide

Log into MyFSCJ\_using your FSCJ logon ID and password

| Velcome to myFSCJ!                                                                                                    |                                                                                                    |                                                                                                    | Apply for Admission          |
|----------------------------------------------------------------------------------------------------|----------------------------------------------------------------------------------------------------|----------------------------------------------------------------------------------------------------|------------------------------|
| ryFSCJ is our new and improved portal. In<br>for students, myFSCJ will simplify the regis<br>our "go to" destination for many core funct | an effort to streamline our processes, all students, faculty and staff members an<br>tration process and allow you to better plan and manage your progress through<br>ions. | ie now using one centralized program to improve our functionality, processes and efficiency,<br>degree programs. For faculty and start, it will modernine business practices by serving as | Class Search                 |
| I's our responsibility and goal to help you b                                                                                            | e successful – whether in your quest for a higher education or in your daily work                                                                                           | functions – and know myFSCJ is a great tool to help you do so                                                                                                    | Student and Employee Sign on |
| The College's websites offer valua                                                                                                    | ble information for future and current students. The following ini                                                                                                    | ks will direct you to some of the most requested resources:                                                                                                    | User ID<br>Password          |
| cademic Calendar                                                                                                    | Fiorida Sexual Offenders & Predators Search                                                                                                    | Financial Aid                                                                                                    |                              |
| kw Books Online                                                                                                    | Collection & Use of Social Security Numbers                                                                                                    | Library Learning Commons                                                                                                    | Sign In                      |
| Campuses & Centers                                                                                                    | Counseling & Advising                                                                                                    | Student Computing Resources                                                                                                    |                              |
| Lareer Development Centers                                                                                                    | Degrees & Programs                                                                                                    | Bludent Resources (A-Z todex)                                                                                                    | Stadent Help   Employee Help |
|                                                                                                    | The second second second second second second second second second second second second second second second s                                                              | Final on Official Transmitt                                                                                                    |                              |

| ny isej euu   |                                                                                      | Bb 🗵                           | a 🚨  | Vader, Dar | th ~ |
|---------------|--------------------------------------------------------------------------------------|--------------------------------|------|------------|------|
|               | Employees Resources Help Center                                                      |                                |      |            |      |
| FLORIDA       | My Requisitions - My Manager Tasks - My Pay - My Time - My Benefits -                | My Career -                    |      |            |      |
|               |                                                                                      |                                | i=Aj | 15         |      |
| Tool Alost 7  |                                                                                      |                                |      |            |      |
| Test Alen - T | his alert has been issued to test functionality for issuing alerts to all employees. |                                |      |            |      |
|               | pril 10, 2016                                                                        |                                |      |            |      |
| Sunday, A     |                                                                                      |                                |      |            |      |
| Sunday, A     | found for the date range.                                                            | lendar Filters                 |      |            |      |
| Sunday, A     | found for the date range.                                                            | lendar Filters<br>Class Schedu | le   |            |      |

Click the Approve Terminate Employee link

| my.fscj.edu                                |                          |                              |                                      |           | B             | b 🖾             | Calri | ssian, Land | • • |
|--------------------------------------------|--------------------------|------------------------------|--------------------------------------|-----------|---------------|-----------------|-------|-------------|-----|
| A                                          | Employees Reso           | urces Help Center            |                                      |           | -             |                 |       |             |     |
| FLORIDA<br>STATE COLLEGE<br>TO JACKERWINGT | My Requisitions +        | My Manager Tasks 👻           | My Pay +                             | My Time 👻 | My Benefits + | My Career 👻     | R     | <u></u>     | 0=  |
|                                            |                          |                              | 1 GITTINI DIG                        |           |               |                 |       | 15          |     |
| Test Alert -                               | This alert has been iss  | Timesheet<br>Absence Request | Engloyee<br>Approve Term<br>Engloyee | inate     |               | ^               |       |             | ж   |
| Monday,                                    | April 18, 2016           | Monthly Time<br>Calendar     | View Terminat<br>Employee Stat       | tus       |               |                 |       |             | _   |
| No event                                   | s found for the date ran | Weekly Time<br>Calendar      | Review Job<br>Change Requi           | est       |               | Jar Filters     |       |             |     |
|                                            |                          | Daily Time<br>Calendar       |                                      |           |               | ss Schedule     |       |             |     |
|                                            |                          | Time and Labor<br>Launch Pad |                                      |           |               | J Calendar<br>✓ |       |             |     |

The Approve Terminate page lists the terminate requests requiring your approval

| ily.iscj.edu                             |                            |                                |                  |                    | G                      | ib 🖂        | 🚨 Cali      | issian, Land  | • *  |
|------------------------------------------|----------------------------|--------------------------------|------------------|--------------------|------------------------|-------------|-------------|---------------|------|
| A                                        | Employees Reso             | ources Help Center             |                  |                    |                        |             |             |               |      |
|                                          | My Requisitions +          | My Manager Tasks 👻             | My Pay 🕶         | My Time 🕶          | My Benefits +          | My Career 👻 |             |               |      |
|                                          |                            |                                |                  |                    |                        |             |             | 15            |      |
|                                          |                            |                                |                  |                    |                        | New Win     | idow   Help | Personalize P | Page |
| opprove Term                             | inate                      |                                |                  |                    |                        |             |             |               |      |
|                                          | ontains terminate requests | requiring your approval. Selec | t on an employee | to view details an | d to process the appro | val         |             |               |      |
| The list below c                         |                            |                                |                  |                    |                        |             |             |               |      |
| The list below c                         | minate Requests            |                                |                  |                    |                        |             |             |               |      |
| The list below c<br>Employee Tel<br>Name | Termination Date           | Effective Sequence             | Workflow Statu   |                    |                        |             |             |               |      |

Select an employee to view details and to process the approval

| ny isoj edu                             |                                                        |                                             |                          |               |               | 3b 🖂        | Q Calris    | isian, Lando 🗸 |
|-----------------------------------------|--------------------------------------------------------|---------------------------------------------|--------------------------|---------------|---------------|-------------|-------------|----------------|
|                                         | Employees Resou                                        | rces Help Cente                             | EF.                      |               |               |             |             |                |
| FLORIDA                                 | My Requisitions +                                      | My Manager Tasks                            | • My Pay •               | My Time 🕶     | My Benefits + | My Career + |             |                |
|                                         |                                                        |                                             |                          |               |               |             |             | <b>F</b>       |
|                                         |                                                        |                                             |                          |               |               | New Wind    | ow Help Per | sonalize Page  |
|                                         |                                                        |                                             |                          |               |               |             |             |                |
| Terminate E                             | mployee                                                |                                             |                          |               |               |             |             |                |
| Seethree Pear<br>Budget Analyst         | oh                                                     |                                             |                          |               |               |             |             |                |
| - Instructions                          |                                                        |                                             |                          |               |               |             |             |                |
| This transaction n<br>then select Appro | equires an action on your<br>ve or Deny button to proc | part. Enter your comme<br>ess this request. | ents (optional) in the a | rea provided, |               |             |             |                |
| Reason for Te                           | ermination                                             |                                             |                          |               |               |             |             |                |
|                                         | Empl ID                                                | 700030                                      |                          |               |               |             |             |                |
|                                         | Job Title                                              | Budget Analyst                              |                          |               |               |             |             |                |
|                                         | Termination Date                                       | 04/18/2016                                  |                          |               |               |             |             |                |
|                                         | Reason for Termination                                 | V - Resignation                             |                          |               |               |             |             |                |
|                                         | Requestor                                              | Darth Vader                                 |                          |               |               |             |             |                |
|                                         |                                                        |                                             |                          |               |               |             |             |                |
| £                                       |                                                        |                                             |                          |               |               |             |             |                |
| Terminate                               | Approval Chair                                         | n                                           |                          |               |               |             |             |                |
| Terminate                               | Approval Chair                                         | n                                           |                          |               |               |             |             |                |

Click the Approve button

| ny.fscj.edu                         |                                                                                                    |                    |          |           |               | ib 🖂        | Calrissian, Lar | ndo 🛩 |
|-------------------------------------|----------------------------------------------------------------------------------------------------|--------------------|----------|-----------|---------------|-------------|-----------------|-------|
| A                                   | Employees Reso                                                                                                    | irces Help Center  |          |           |               |             |                 |       |
| FLORIDA                             | My Requisitions +                                                                                                    | My Manager Tasks 👻 | My Pay 🔻 | My Time + | My Benefits + | My Career + |                 |       |
|                                     |                                                                                                    |                    |          |           |               |             | 15              | 0     |
|                                     | Termination Date                                                                                                    | 04/18/2016         |          |           |               |             |                 |       |
|                                     | Reason for Termination                                                                                                    | V - Resignation    |          |           |               |             |                 |       |
|                                     | Demussion                                                                                                    | Dorth Variar       |          |           |               |             |                 |       |
| Termina                             | te Approval Chai                                                                                                    | n                  |          |           |               |             |                 |       |
| Termina                             | te Approval Chai                                                                                                    | n                  |          |           |               |             |                 |       |
| Termina<br>Termin                   | te Approval Chain                                                                                                    | n                  |          |           |               |             |                 |       |
| Termina<br>Termin<br>Termin         | te Approval Chai<br>:Pending<br>late Approval Chain<br>ding<br>Lando Calrissian<br>Terminatelly/PosnSupervisor              | n                  |          |           |               |             |                 |       |
| Termina<br>Termin<br>Pon<br>Comment | te Approval Chai<br>:Pending<br>ate Approval Chain<br>ding<br>Lando Calrissian<br>Terminate9/PoinSupervisor                 | n                  |          |           |               |             |                 |       |
| Termina<br>Termin<br>Pen<br>Comment | te Approval Chai<br>:Pending<br>ate Approval Chain<br>ding<br>Lando Calrasian<br>TerminateByPosnSupervisor<br>Approver Name | n Lando Calrissian |          |           |               |             |                 |       |
| Termina<br>Fermin<br>Pon<br>Comment | te Approval Chai<br>:Pending<br>ate Approval Chain<br>ding<br>Lando Catinasian<br>Termente@yPoinSupervisor<br>Approver Name | Lando Califissian  |          |           |               | ζJ          |                 |       |
| Termina<br>Termin<br>Pon<br>Comment | te Approval Chai<br>:Pending<br>usk Approval Chain<br>ding<br>Immo Calassian<br>TerminateByPosnSupervisor<br>Comment        | Lando Calrissian   |          |           |               | ជា          |                 |       |

The Submit Confirmation page confirms that the approval of the terminate request was successful

Click the Return to Select Employees link

| Favoritos +<br>my.fscj.edu           | Main Menu 👻 🔶 📄                                    | J Dashboard:  | ; 	→ Employee D        | ashboard Menu 🗸   | <ul> <li>My Manage</li> </ul> | r Tasks 👻 🕤 Job and | i Personal Inform | ation + > Approve Ter     | minale Emp<br>ndo 🗸 |
|--------------------------------------|----------------------------------------------------|---------------|------------------------|-------------------|-------------------------------|---------------------|-------------------|---------------------------|---------------------|
|                                      | Employees 1                                        | Resources     | Help Center            |                   |                               |                     |                   |                           |                     |
| FLORIDA<br>STAD CORDER<br>AT SERVICE | My Requisitions                                    | ▪ My M        | anager Tasks 👻         | My Pay 🔻          | My Time +                     | My Benefits +       | My Career 🗸       | ŝ                         |                     |
|                                      |                                                    |               |                        |                   |                               |                     |                   | 15                        |                     |
| Submit Co                            | onfirmation                                        |               |                        |                   |                               |                     | New W             | indow   Help   Personalia | e Page   🗄          |
| Submit Co                            | mimation                                           |               |                        |                   |                               |                     |                   |                           |                     |
| Vou hav                              | e successfully approve                             | d the Termina | te request for Seethin | ee Peach as of 4/ | 18/2016.                      |                     |                   |                           |                     |
| Terminate                            | Approval Ch                                        | ain           |                        |                   |                               |                     |                   |                           |                     |
| Terminate                            | Approved<br>Approval Chain                         |               |                        |                   | -                             |                     |                   |                           |                     |
| Appro                                | ved<br>Lando Calrissian<br>TerminateByPoanSupervis | LOF           |                        |                   |                               |                     |                   |                           |                     |
| Return to Term                       | inate Employee                                     |               |                        |                   |                               |                     |                   |                           |                     |
|                                      |                                                    |               |                        |                   |                               |                     |                   |                           |                     |
|                                      |                                                    |               |                        |                   |                               |                     |                   |                           |                     |
|                                      |                                                    |               |                        |                   |                               |                     |                   |                           |                     |
|                                      |                                                    |               |                        |                   |                               |                     |                   |                           |                     |
|                                      |                                                    |               |                        |                   |                               |                     |                   |                           |                     |
|                                      |                                                    |               |                        |                   |                               |                     |                   |                           |                     |
|                                      |                                                    |               |                        |                   |                               |                     |                   |                           |                     |

# View Terminate Employee Status – Detailed Guide

| HORIDA                                                                                       |                                                                                        |                                                                                            |                              |
|----------------------------------------------------------------------------------------------|----------------------------------------------------------------------------------------|--------------------------------------------------------------------------------------------|------------------------------|
|                                                                                              |                                                                                        |                                                                                            |                              |
| wESC. is our new and improved portal. In                                                     | an effort to streamline our concesses all students faculty and staff members an        | e now using one centralized mogram to manove our functionality modestes and efficiency     | Apply for Admission          |
| For students, myFSCJ will simplify the regi-<br>your 'go to' destination for many core func- | tration process and allow you to better plan and manage your progress through<br>lons. | degree programs. For faculty and start, it will modernize business practices by serving as | Class Search                 |
| It's our responsibility and goal to help you t                                               | e successful – whether in your quest for a higher education or in your daily work      | functions – and know myFSCJ is a great tool to help you do so                              | Student and Employee Sign-on |
|                                                                                              |                                                                                        |                                                                                            | User ID                      |
| The College's websites offer value                                                           | ble information for future and current students. The following lini                    | is will direct you to some of the most requested resources:                                | Pessword                     |
| Academic Calendar                                                                            | Florida Sexual Offenders & Predators Search                                            | Financial Aid                                                                              |                              |
| Buy Bocks Online                                                                             | Collection & Use of Social Security Numbers                                            | Library Learning Commons                                                                   | Sign In                      |
| Dampuses & Centers                                                                           | Counseling & Advising                                                                  | Student Computing Resources                                                                |                              |
| Career Development Centers                                                                   | Degrees & Programs                                                                     | Bludent Resources (A-Z tinten)                                                             | Student Help   Employee Help |
|                                                                                              |                                                                                        |                                                                                            |                              |

Log into MyFSCJ\_using your FSCJ logon ID and password

| fscj.edu          |                                                       |                       |                          |                  |               | Bb                                      |                       | Vader, D | arth 🗸 |  |
|-------------------|-------------------------------------------------------|-----------------------|--------------------------|------------------|---------------|-----------------------------------------|-----------------------|----------|--------|--|
| A                 | Employees Res                                         | ources Help Ce        | nter                     |                  |               |                                         |                       |          |        |  |
| ORIDA             | My Requisitions -                                     | M Manager Tas         | ks • M Pay •             | My Time 👻        | My Benefits + | My Caree                                | er -                  |          |        |  |
|                   |                                                       |                       |                          |                  |               |                                         |                       | 15       | 10     |  |
| Test Alert        | - This alert has been is                              | sued to test function | ality for issuing alerts | to all employees |               |                                         |                       |          | ×      |  |
|                   |                                                       |                       |                          |                  |               |                                         |                       |          |        |  |
|                   |                                                       |                       |                          |                  |               |                                         |                       |          |        |  |
| Sunday            | r, April 10, 2016                                     |                       |                          |                  |               |                                         |                       |          | _      |  |
| Sunday<br>No even | r, April 10, 2016                                     | nge                   |                          |                  | c             | Calendar Filt                           | ers                   |          |        |  |
| Sunday<br>No even | r, April 10, 2016                                     | nge.                  |                          |                  | c             | Calendar Filt                           | ers                   |          | _      |  |
| Sunday<br>No even | r, April 10, 2016<br>hts found for the date ra        | nge                   |                          |                  |               | Calendar Filt<br>Class Sche<br>SCJ Cale | ers<br>edule<br>ndar  |          | -      |  |
| Sunday<br>No even | r, <b>April 10, 2016</b><br>Its found for the date ra | nge                   |                          |                  |               | Calendar Filt                           | ers<br>edule<br>ndar  |          |        |  |
| Sunday<br>No even | r, <b>April 10, 2016</b><br>Its found for the date ra | nge.<br>Leave Balance |                          |                  |               | Calendar Filt                           | ers<br>edule<br>indar |          |        |  |
| Sunday<br>No even | r, <b>April 10, 2016</b><br>Its found for the date ra | nge<br>Leave Balance  |                          |                  |               | Calendar Filt                           | ers<br>edule<br>ndar  |          |        |  |

Click the View Terminate Employee Status link

| Em                        | ployees Reso        | urces Help Center        |                            |           |               |                  |                 |    |      |
|---------------------------|---------------------|--------------------------|----------------------------|-----------|---------------|------------------|-----------------|----|------|
| LORIDA<br>TATE COLLEGE My | Requisitions -      | My Manager Tasks 👻       | My Pay 🖌                   | My Time - | My Benefits - | My Care          | er •            |    |      |
|                           |                     |                          |                            |           |               |                  |                 | 15 | DIII |
| Tool Alast This           | alert has been inc  | Timesheet                | Employee                   |           |               | ^                |                 |    |      |
| reat midit - This a       | arch has been iss   | Absence Request          | Approve Te<br>Employee     | rminate   | 1             |                  |                 |    |      |
| Monday, April             | 18, 2016            | Monthly Time<br>Calendar | View Termi<br>Eruployore S | nate      | J             |                  |                 |    |      |
| No events four            | id for the date ran | Weekly Time<br>Calendar  | Review Job<br>Change Re    | quest     |               | tar Fil          | ters            |    |      |
|                           |                     | Daily Time               |                            |           |               |                  |                 |    |      |
|                           |                     | Time and Labor           |                            |           |               | ss Sch<br>CJ Cal | iedule<br>endar |    |      |
|                           |                     | Launch Pad               |                            |           |               | ~                |                 |    |      |
|                           |                     | Cardena Contract         |                            |           |               |                  |                 |    |      |

The Terminate Status page lists the terminate requests entered by you. The Employee Terminate Requests section lists the employee name, termination date and the workflow status

Select an employee to view details

| my fscj.edu                                                  |                                                                          |                          |                                  |           |               | Bb      | $\boxtimes$ | 2        | Vader, D   | )arth 🗸 |
|--------------------------------------------------------------|--------------------------------------------------------------------------|--------------------------|----------------------------------|-----------|---------------|---------|-------------|----------|------------|---------|
| A                                                            | Employees Reso                                                           | urces Help Cente         | a.                               |           |               |         |             |          |            |         |
| FLORIDA<br>STATE COLLEGE                                     | My Requisitions -                                                        | My Manager Tasks         | • My Pay •                       | My Time 🕶 | My Benefits + | My Care | er =        |          |            |         |
|                                                              |                                                                          |                          |                                  |           |               |         |             | 10       | d-5        | 0=      |
|                                                              |                                                                          |                          |                                  |           |               |         |             | =/:      | AFT        |         |
|                                                              |                                                                          |                          |                                  |           |               | Ne      | w Window    |          | 15         |         |
| Ferminate Sta                                                | 105                                                                      |                          |                                  |           |               | Ne      | aw Window   | w   Help | Personali: | ze Page |
| Ferminate Stat                                               | tus<br>contains terminate request                                        | s. Select an employee to | view details.                    |           |               | Ne      | aw Windov   | W Help   | Personali  | ze Page |
| Ferminate Stat                                               | tus<br>contains terminate request<br>minato Requests                     | s. Select an employee to | view details.                    |           |               | Ne      | aw Window   | W Help   | Personali  | ze Page |
| Terminate Star<br>The following list<br>Employee Ten<br>Name | tus<br>contains terminate request<br>minate Requests<br>Termination Date | s. Select an employee to | view details.<br>Workflow Status |           |               | Ne      | ew Window   | W   Help | Personali  | ze Page |

Click the Return to Select a Transaction button

| ny.fscj.edu                   |                                               |                    |          |           |               | Bb       | $\boxtimes$ | 2 | Vader, Darth | ~ |
|-------------------------------|-----------------------------------------------|--------------------|----------|-----------|---------------|----------|-------------|---|--------------|---|
|                               | Employees Resou                               | irces Help Center  |          |           |               |          |             |   |              |   |
|                               | My Requisitions +                             | My Manager Tasks 👻 | My Pay 👻 | My Time 🕶 | My Benefits + | My Caree | 1 -         |   |              |   |
| -                             |                                               |                    |          |           |               |          |             |   | 15           | = |
| Seethree Pe<br>Budget Analyst | eaoh                                          |                    |          |           |               |          |             |   |              |   |
| Reason for                    | Termination                                   |                    |          |           |               |          |             |   |              |   |
|                               | Empl ID                                       | 700030             |          |           |               |          |             |   |              |   |
|                               | Job Title                                     | Budget Analyst     |          |           |               |          |             |   |              |   |
|                               | Termination Date                              | 04/18/2016         |          |           |               |          |             |   |              |   |
|                               | Reason for Termination                        | V - Resignation    |          |           |               |          |             |   |              |   |
|                               | Requestor                                     | Darth Vader        |          |           |               |          |             |   |              |   |
| Termina                       | te Approval Chair                             | n                  |          |           |               |          |             |   |              |   |
| 7                             | :Pending                                      |                    |          |           |               |          |             |   |              |   |
| Termina                       | ate Approval Chain                            |                    |          |           |               |          |             |   |              |   |
| C                             | Lando Calrissian<br>TerminateByPosnSupervisor |                    |          |           |               |          |             |   |              |   |
|                               |                                               |                    |          |           |               |          |             |   |              |   |